## Utilisation d'un langage Python avec la plate-forme Pyscripter/Edupython

Allez dans Démarrer---- Tous les programmes----- Technologie et Edupython, exe-----Vous devez obtenir la page ci-dessous.

Puis faire fichier ouvrir commun---- travail----- Technologie Ernst---- informatique réseau et ouvrir le fichier pythonBall.py

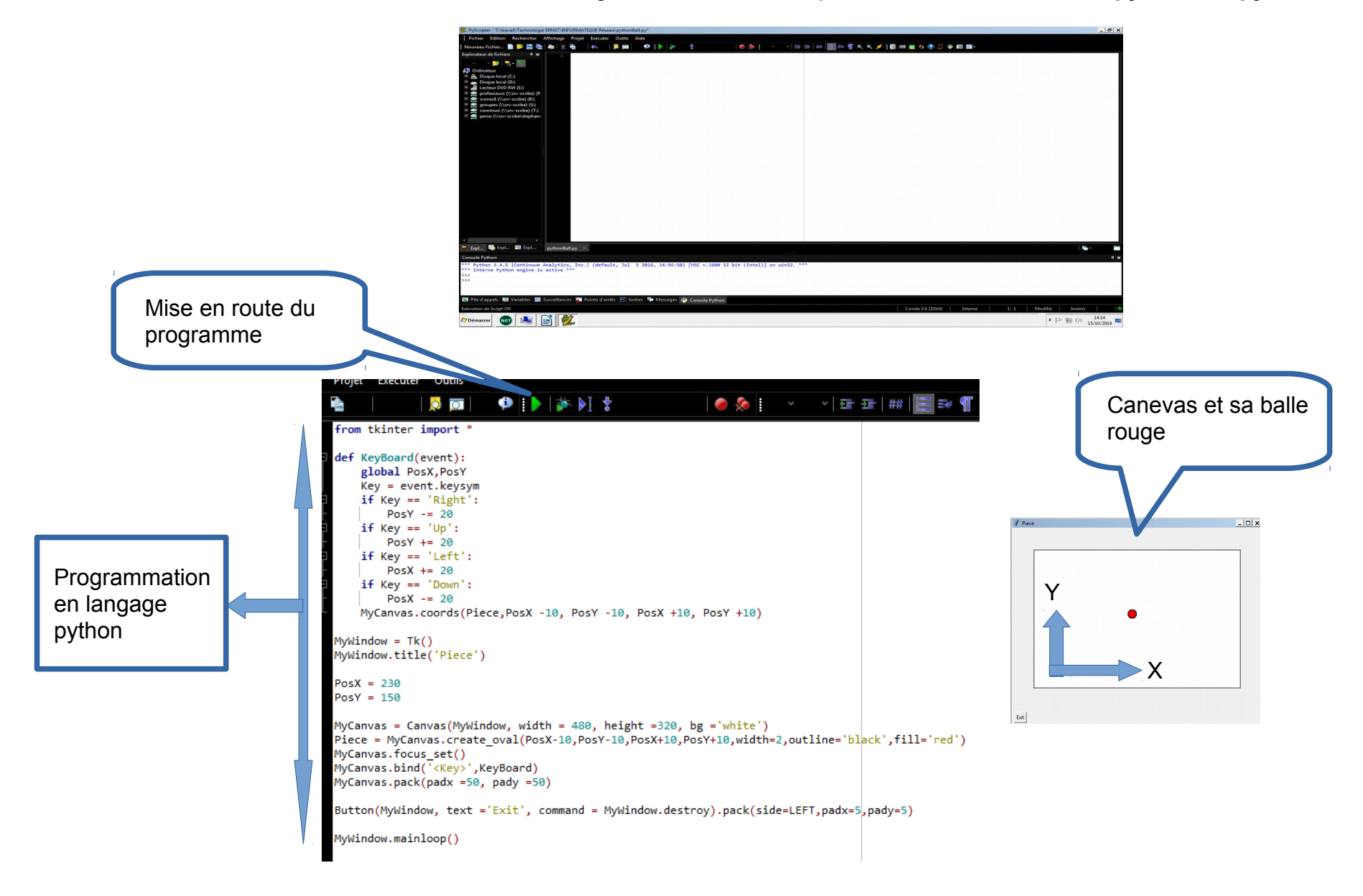

1/ En appuyant sur la mise en route (triangle vert), que constatez-vous ? Attention pour déplacer la balle rouge vous devez utiliser les flèches du clavier.

2/ Pour modifier ces problèmes, il faut corriger le programme.

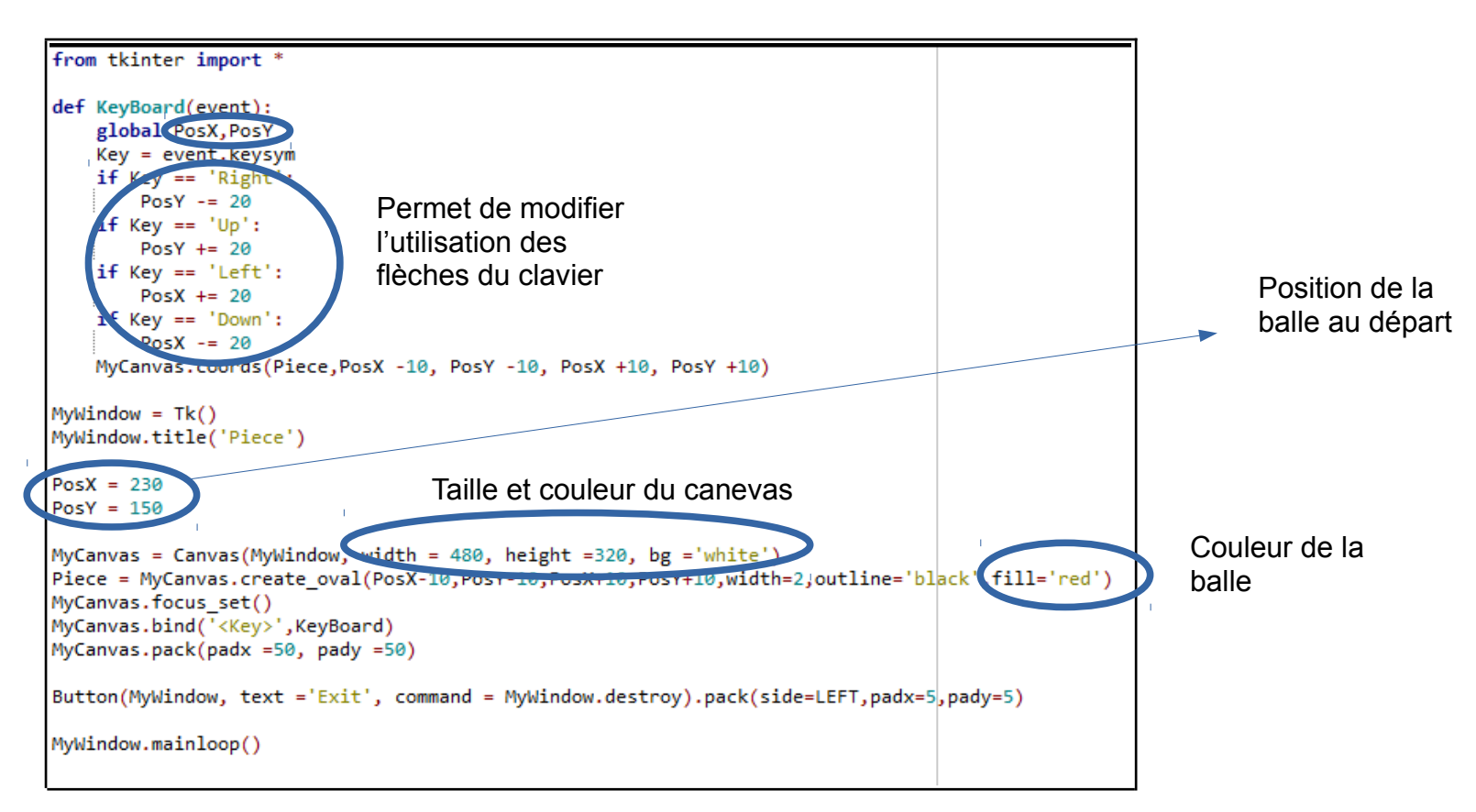

3/ Changez la couleur de la balle en vert par exemple.

4/ Changez la taille de la balle.

- 5/ Changez la taille du Canevas.
- 6/ Changez la position de départ de la balle.